# **快速安裝手冊** SG33CX/SG40CX SG50CX 太陽能併網變流器

SG33\_40\_50CX-QICN-Ver12-201911 版本: 1.2

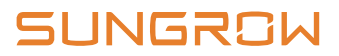

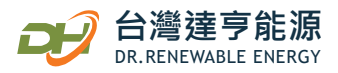

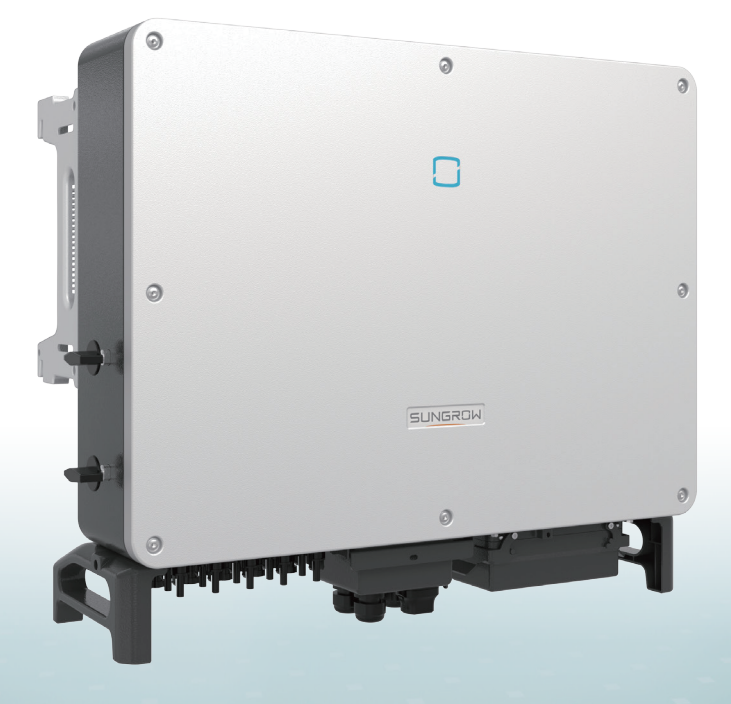

#### 本手冊提供了SG33CX、SG40CX、SG50CX的安裝步驟概述。

#### △ 注意

- 因產品版本升級或其他原因,本文件將不定期進行更新。在任何情況下,本文件都不可取代用戶手冊以及 產品上的安全說明。
- 進行任何操作前,請詳細閱讀用戶手冊及相關標準規範。可以透過登錄陽光電源技術支持平台 http://support.sungrowpower.com/,或者掃描機身側面以及快速安裝手冊封底的二維碼獲取。
- 設備所有操作必須由專業技術人員完成。專業技術人員必須經過專門培訓,完整閱讀手冊並掌握操作相關 安全事項、熟悉當地標準及電氣系統的相關安全規範。
- 安裝設備前請根據裝箱清單檢查貨品是否齊全,是否與訂單相符,是否存在明顯的損壞。若有異常,請與 運輸公司或直接與陽光電源股份有限公司聯繫。
- 太陽能發電系統使用的線纜必須完好無損且絕緣良好。操作時請使用絕緣工具,佩戴個人防護用品。

## 1 產品介紹

1-1 外觀

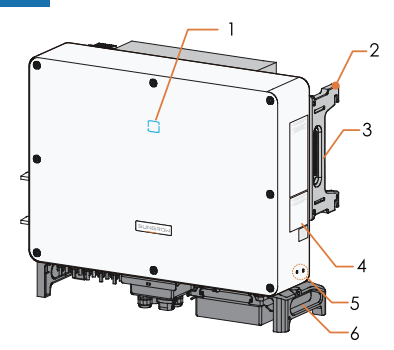

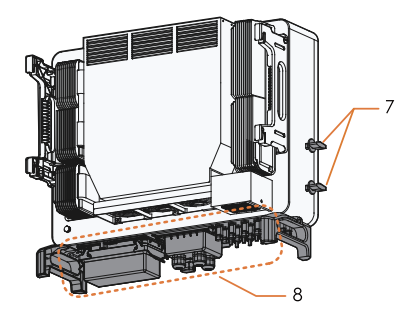

1. LED指示燈 2.掛耳 3.機箱把手 4.銘牌、標籤及二維碼 5.二次接地端子 6.底座把手 7.直流開關 8.接線區域

1-2 尺寸

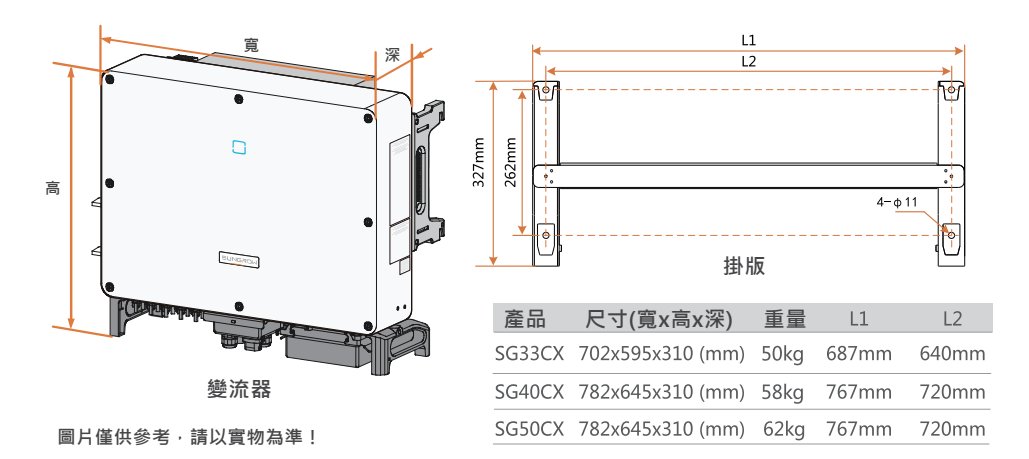

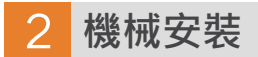

2-1 安裝地

安裝地點選擇

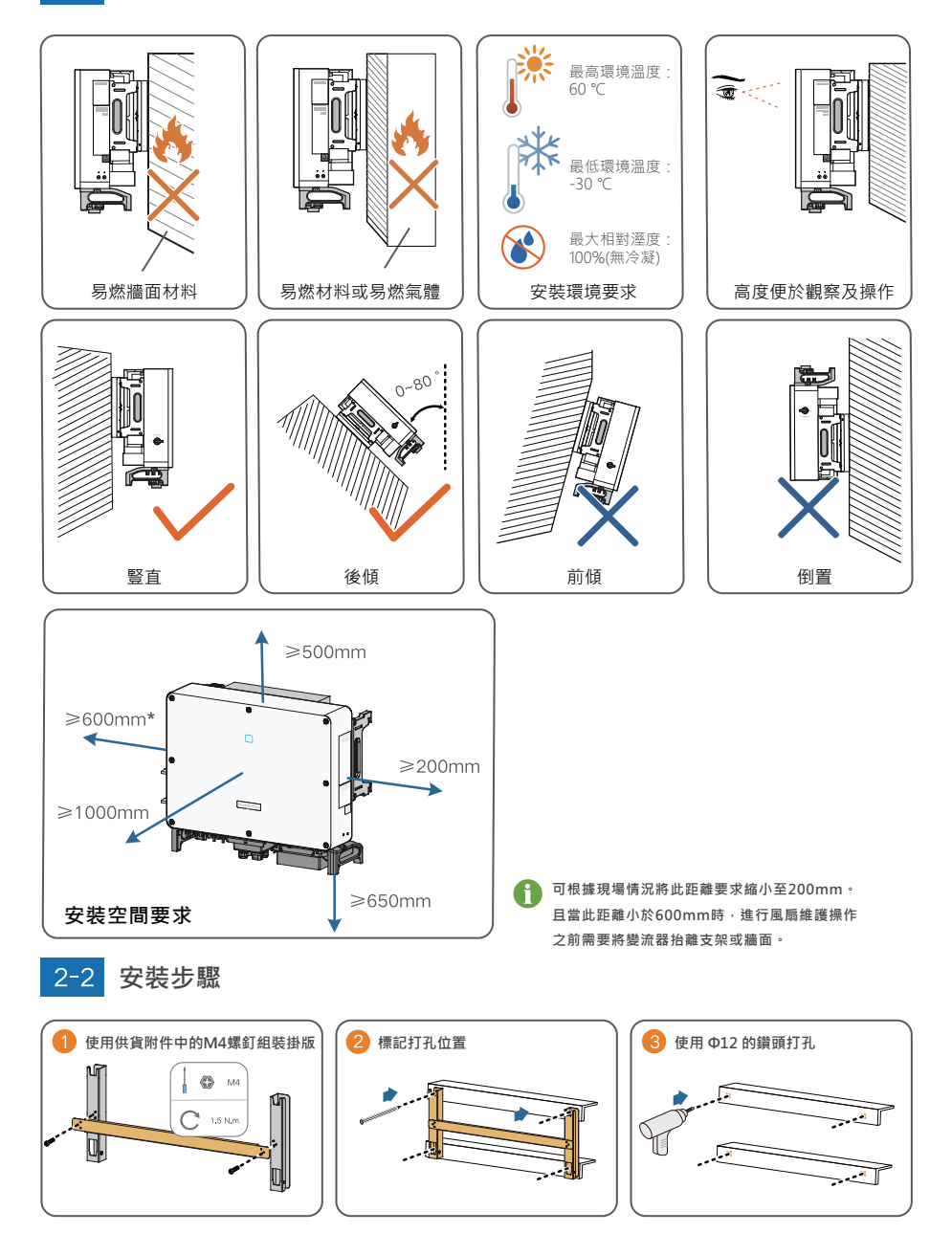

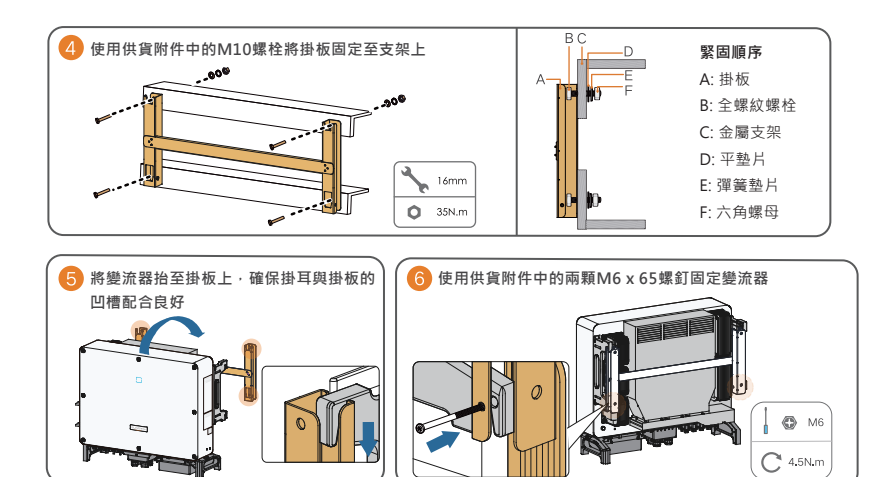

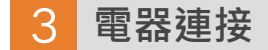

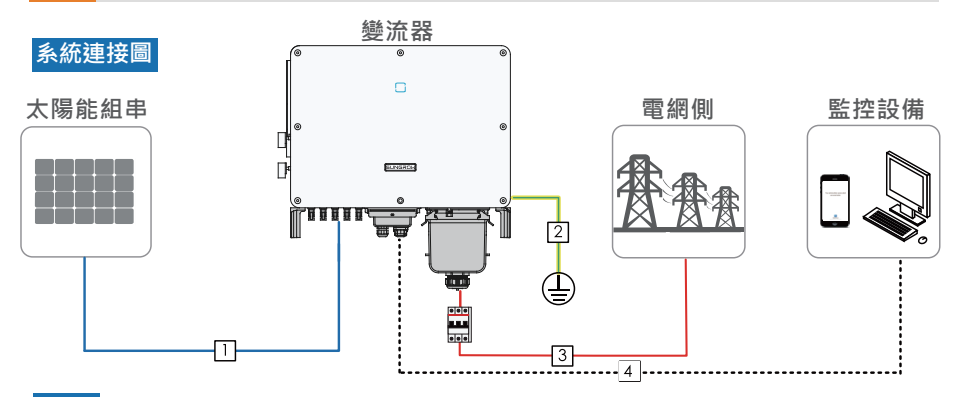

```
3-1 線纜要求
```

| 名稱     | 類型                                    | 線纜外徑(mm)                                                                                                    | 導體截面積(mm²)                                                                                                    |
|--------|---------------------------------------|----------------------------------------------------------------------------------------------------|----------------------------------------------------------------------------------------------------|
| 直流線纜   | 滿足1500V標準的太陽能線纜                       | 6 - 9                                                                                                    | 4 - 6                                                                                                    |
| 二次接地線纜 | 戶外銅芯線                                 | /                                                                                                    | 與交流線纜的PE線相同                                                                                                    |
| 交流線纜   | 戶外四/五芯銅/鋁芯線                           | 20 - 50                                                                                                    | L1,L2,L3,N線(SG33CX):16-35<br>L1,L2,L3,N線(SG40CX):25-50<br>L1,L2,L3,N線(SG50CX):35-70<br>PE線:根據相線截面積5選擇<br>當16 <s≦35時・選擇16<br>當S&gt;35時・選擇S/2</s≦35時・選擇16<br>                                                                                           |
| 通訊線纜   | 屏蔽雙絞線(端子排)                            | - 4.5 - 18                                                                                                    | 1 - 1.5                                                                                                    |
|        | CAT-5以太網線(RJ45)                       |                                                                                                    | /                                                                                                    |
|        | <b>名稱</b> 直流線纜   二次接地線纜   交流線纜   通訊線纜 | 社構         現型           直流線編         滿足1500V標準的太陽能線編           二次接地線編         戶外銅芯線           交流線編         戶外四/五芯銅/銘芯線           通訊線編         屏蔽雙絞線(端子排)           GAT-5以太網線(RJ45) | 名稱         類型         線職外徑(mm)           直流線纜         滿足1500V標準的太陽能線纜         6 - 9           二次接地線纜         戶外銅芯線         /           交流線纜         戶外四/五芯銅/鋁芯線         20 - 50           通訊線纜         屏蔽雙絞線(端子排)<br>CAT-5以太網線(RJ45)         4.5 - 18 |

## △ 注意

• 直流線纜必須是多芯線。

## 3-2 二次接地連接

#### ▲ 注意

- 由於變流器為無變壓器型,要求太陽能組串的正極和負極均不能接地,否則會造成變流器無法正常運作。
- 變流器箱體上配備了兩個接地端子,至少使用其中一個進行接地連接。
- 接地連接完成後,建議對接地端子進行刷漆處理,提高其防腐性能。

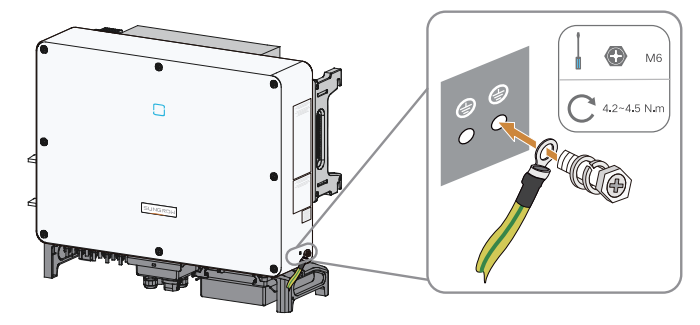

## 3-3 交流連接

### △ 注意

- 進行接線前,要先確保電網電壓與頻率符合變流器要求。
- 進行接線前,確保斷開交流側斷路器並防止意外重連。
- 注意交流端子的接線端子佈局。如果相線連接到了"PE"端,則可導致變流器無法正常運作。
- 避免線纜絕緣層擠壓或受力,不當的連接操作可能導致變流器無法正常運作。
- 交流線纜接線時,應在機器下箱體內部做彎折預留裕量處理,以避免因後期的地面沉降,交流線纜在其自重的應力作用下被拽脫落或鬆動,導致拉弧等影響機器正常工作的問題。
- 如果採用鋁製導線,需要使用銅鋁轉接端子以避免鋁製導線和銅排的直接接觸,詳見用戶手冊。

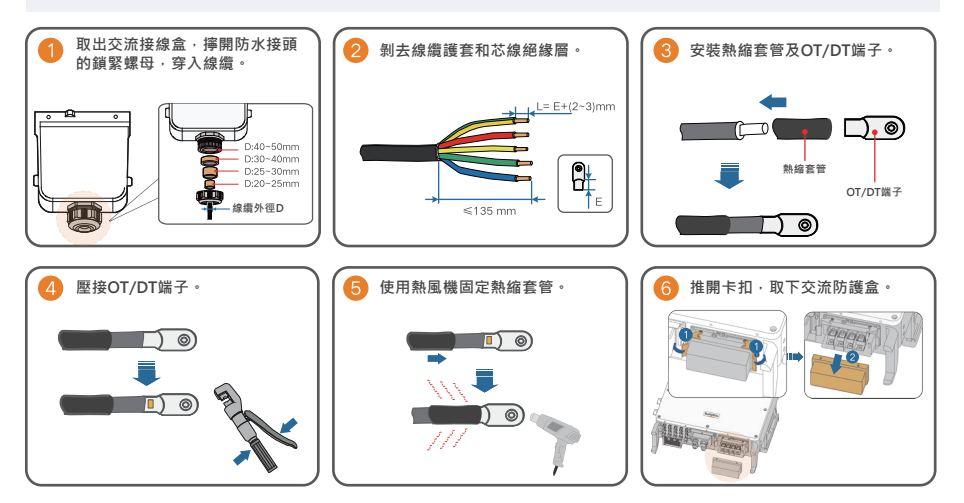

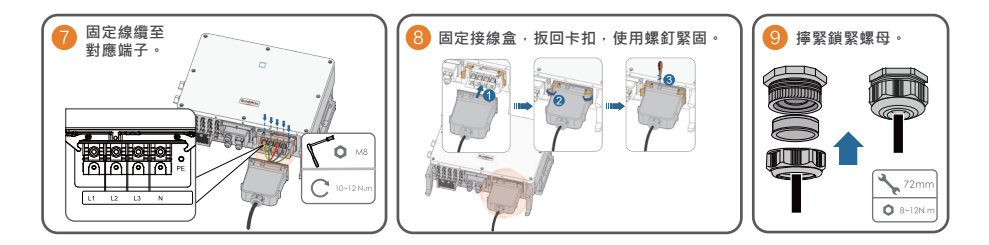

### 3-4 直流連接

喀噠!

#### ⚠ 注意

- 請使用供貨附件中的直流端子,因使用不相容型號的端子而導致的損壞並不在保固範圍內。
- 確保太陽能組串滿足以下要求,否則可能造成變流器不可恢復的損壞,引起的損壞不在保固範圍內:
   (1)每路太陽能組串電壓在任何情況下不超過1100V。
  - (2) PV側最大短路電流在變流器允許範圍內。
  - (3) 太陽能組串在任何情況下對地絕緣良好。
- 如果PV輸入極性接反,變流器將不能正常運作。
- 確保PV端子連線牢固且裝配到位。如果PV連接器裝配不到位,可能導致拉弧或連接器過熱,因此導致的 損失將不在保固範圍內。

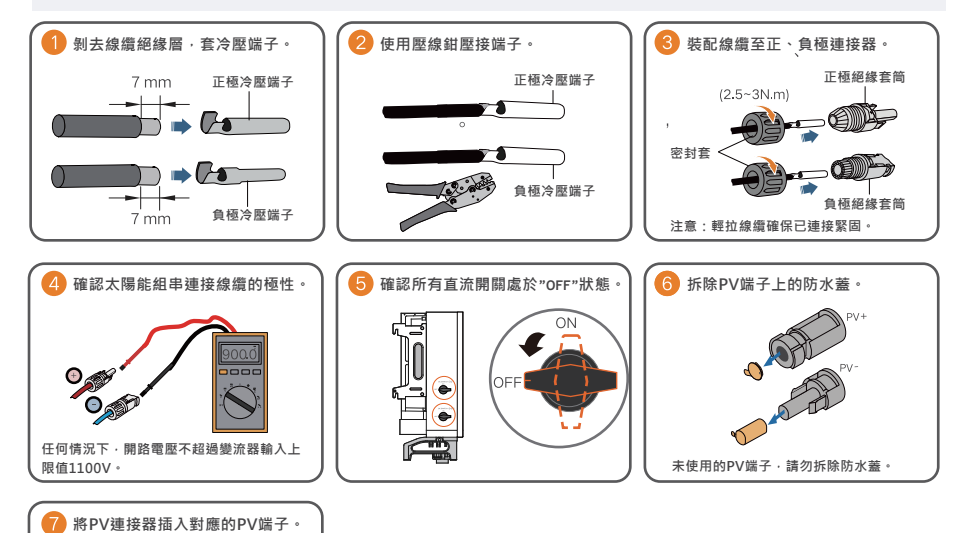

3-5 RS485通訊連接

變流器對外配備了三組RS485通訊接口以及一個撥碼開關。

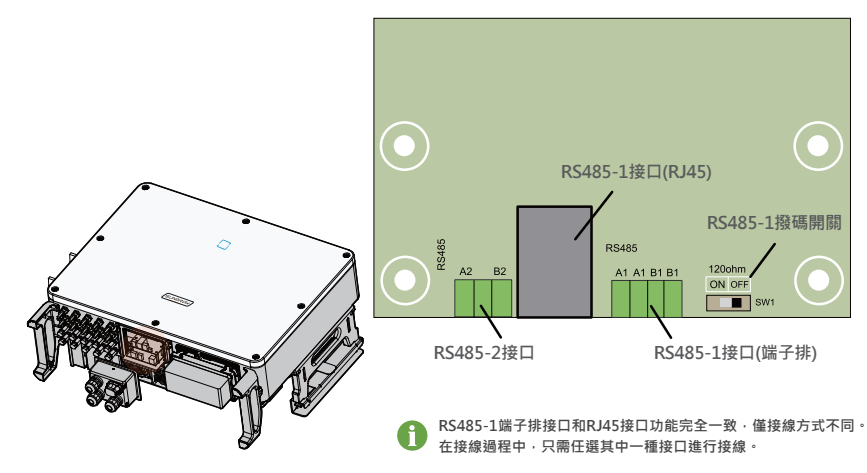

三個接口均可外接數據採集器(Logger),並透過數據採集器與上位機或其他監控設備交換數據。 其中RS485-2接口只可應用於單台變流器通訊的應用場景。RS485-1端子排及RJ45接口可應用於 多台變流器以菊花鏈形式進行通訊的應用場景。

透過配置撥碼開關可以在RS485-1 A/B引腳之間並聯120Ω電阻。

3-5-1 通訊接線盒

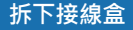

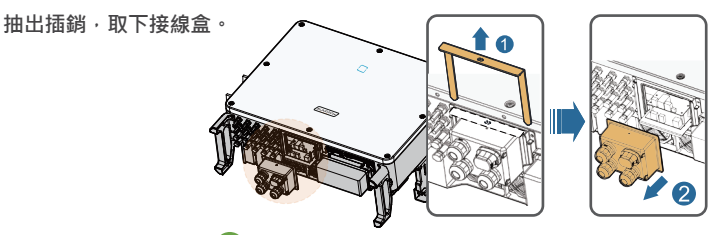

拆下的插銷為固定接線盒時的必備配件,請妥善保存避免丟失或變形。

#### 安裝接線盒

將接線盒放於原位置並壓緊,插入插銷,使用發貨附件中的M4x25螺釘緊固。

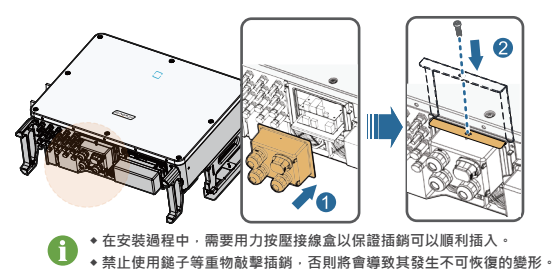

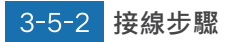

#### 端子排接線

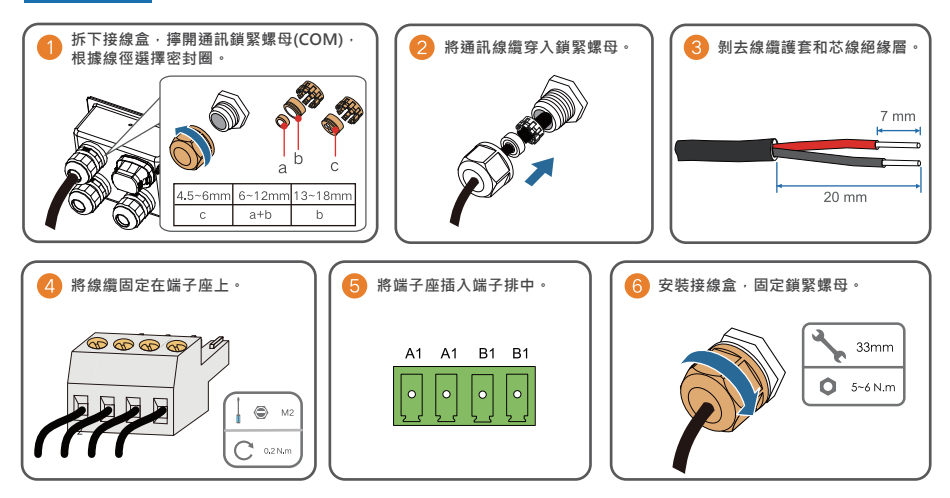

◆ 端子排接線請根據實際端子定義進行接線,圖形僅供參考。

#### RJ45 接線

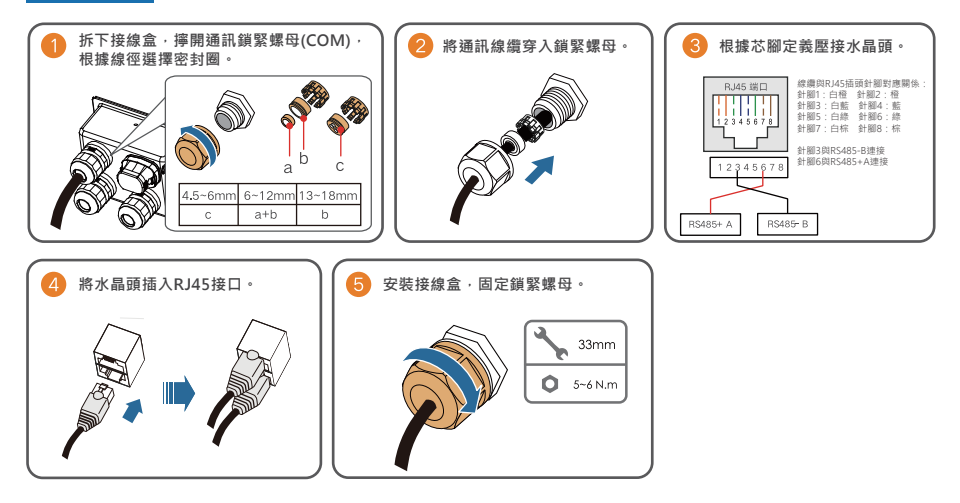

#### ⚠ 注意

• RS485通訊端子共有三個,標記分別為COM1/COM3/COM4,請根據實際現場情況進行選擇。

## 4 試運作

## 4-1 試運作前檢查

| 序   | · · · · · · · · · · · · · · · · · · · |  | 檢查結果 |  |
|-----|---------------------------------------|--|------|--|
| 11, |                                       |  | 否    |  |
| 1   | <b>變流器安裝位置便於操作和維護</b> 。               |  |      |  |
| 2   | 變流器已安裝牢固。                             |  |      |  |
| 3   | 提供足夠的散熱空間,無外部物體或零件遺留在變流器內部和頂部。        |  |      |  |
| 4   | 變流器與附件正確連接。                           |  |      |  |
| 5   | 線纜分布合理且受到良好保護,無機械損壞。                  |  |      |  |
| 6   | 交流斷路器選型合理。                            |  |      |  |
| 7   | 空置的端子已密封好。                            |  |      |  |
| 8   | 變流器上所有的安全標識和警告標籤黏貼牢固且清晰可見。            |  |      |  |

## 4-2 試運作步驟

- 步驟1 將參流器上的直流開關旋至" ON"。
- 步驟2 若變流器與電網之間配備有交流開關,關閉該開關。
- 步驟3 若變流器與太陽能組串之間配備有直流開關,關閉該開關。
- 步驟4 使用陽光雲App進行初始化保護參數設置(詳見下一頁) · 在光照正常且電網條件滿組併網 要求的情況下,變流器將正常運作。
- 步驟5 觀察LED指示燈的狀態,變流器正常運作時,指示燈為藍色長亮。

#### LED指示燈狀態說明

| 藍色長亮                | 已經正常併網。                           |
|---------------------|-----------------------------------|
| 藍色週期性閃爍<br>(週期0.2s) | 藍牙已經連接,且有數據通訊。<br>同時,變流器沒有發生故障。   |
| 藍色週期性閃爍<br>(週期2s)   | 直流或交流已經通電·<br>變流器處於待機或啟動狀態中。(未併網) |
| 紅色長亮                | 有故障發生。(變流器不能併網發電)                 |
| 紅色閃爍                | 藍牙已經連接,且有數據通訊。<br>同時,有故障發生。       |
| 熄滅                  | 交直流已斷電。                           |

## 5 陽光雲APP

## 5-1 APP 簡介

陽光雲APP可透過藍牙與變流器建立通訊連接,實現對變流器的近端維護。用戶可使用APP對 變流器進行訊息查看、告警查詢、事件查詢、參數設置和日誌下載等操作。

◆如果選配了陽光電源出品的Eye或WiFi無線通訊模組,陽光雲APP也可透過移動數據網路或 WiFi的方式與變流器建立通訊連接,實現對變流器的遠程維護。

## 5-2 下載安裝

方式一:掃秒右側二維碼,按照介面提示下載安裝APP。 方式二:透過以下應用程式下載安裝APP。

- ◆應用寶(Android 大陸用戶)
- ◆ Google Play(Android 大陸以外用戶)
- App Store ( iOS)

### 5-3 初始化保護參數

#### △ 注意

- 登錄APP需要滿足以下條件:
  - (1) 變流器直流側或交流側已上電。
  - (2) 手機與變流器之間的距離在5m以內且無遮擋。
  - (3) 手機藍牙功能已打開。
- 步驟1 安裝完成以後,點擊"打開"直接打開APP,或點擊手機桌面 APP圖示打開。

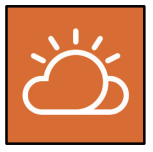

步驟2 選擇" 藍牙" · 藍牙搜索介面自動彈出 · 根據機身側面銘牌上的序列號選擇需要連接的 變流器 · LED指示燈閃爍藍色表示連接成功 • 也可點擊" ☐ "掃描變流器側面的二維碼 進行藍牙連接 •

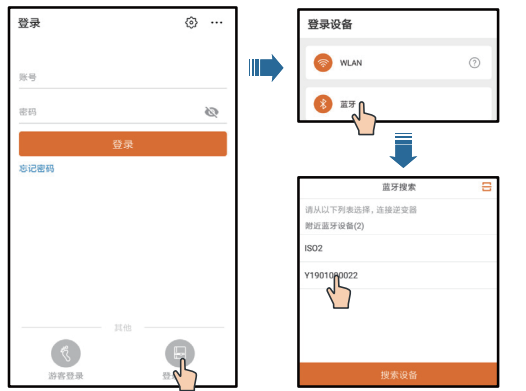

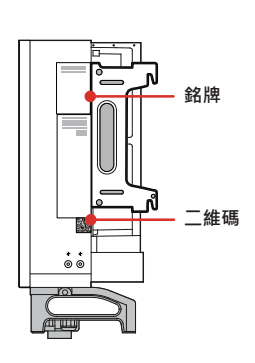

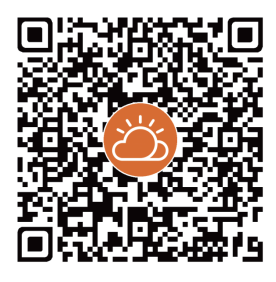

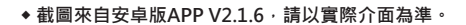

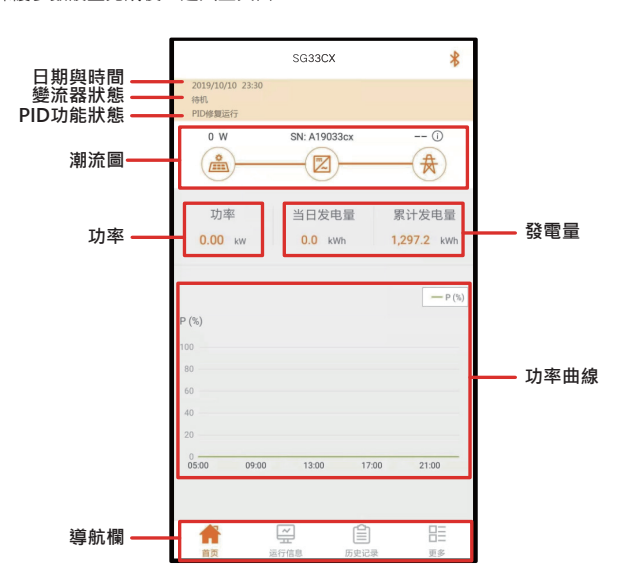

**步驟5** 初始化保護參數設置完成後,進入主頁面。

- EN50549-2(中壓併網)。
   巴西地區在選擇國家代碼時,請選擇"Brazil",選擇"Brazil 230"或"Brazil 240"將提示設置失敗。
- 歐洲使用EN50539標準併網的國家(地區),如荷蘭、瑞典、丹麥等,請選擇EN50549-1(低壓併網)或者
- 國家設置必須選擇變流器安裝地所在的國家,如果選擇的國別不適合,可能導致變流器報故障錯誤。
- 用戶名為"user",初始密碼為"pw1111",為保證帳戶安全請盡快修復密碼。

#### △ 注意

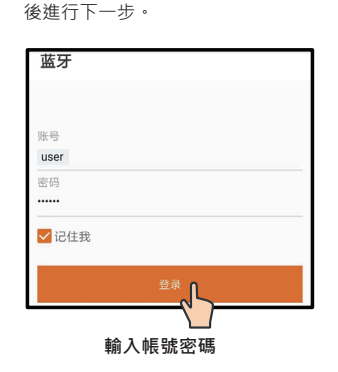

步驟3 輸入用戶名及登錄密碼,點擊登錄

步驟4 登錄成功以後,進入初始化保護參數快捷設置 介面,如圖所示。快捷設置介面完成設置後, 點擊右上角"啟動機器",則機器完成初始化 設置,APP下達開機指令,機器開機自運作。

#### 初始化保護參數

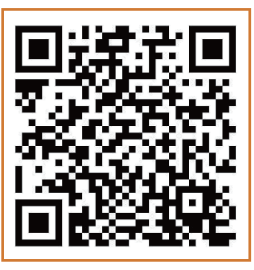

更多訊息請掃描二維碼或直接登錄 http://support.sungrowpower.com/

郵地區號:230088 客服電話:400 119 7799

QICN M-H-001412

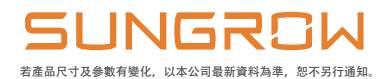

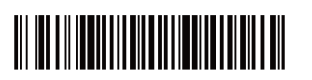